# How to recover the bluetooth if the programme get lost(check the first document how to identify if the programme get lost or not)

## Solution 1.

If your BMS have Uart function and Uart cable, and you have a computer with you.

1. Connect the Uart cable with the computer and BMS( don't plug other USB on the computer except mouse)

2. Click PCmaster, click open

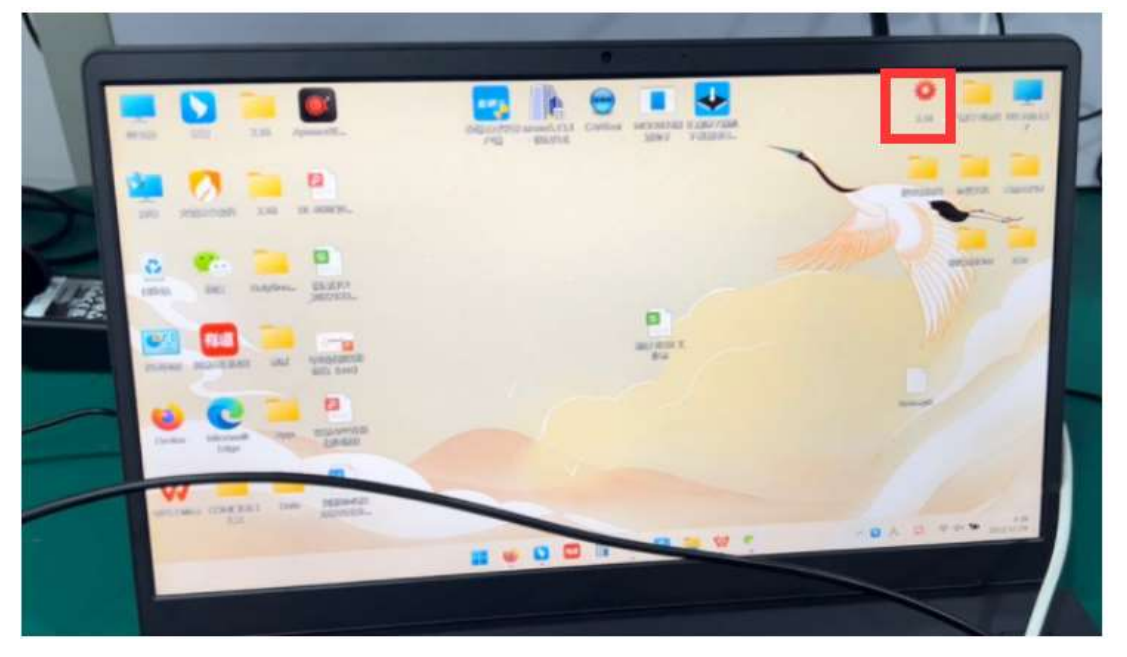

### Click the right up button.

|      | Beerfit and toring            | tion Parmetter<br>Minister Artifician | Rodurn Pain           | er for effere bijerer           | Annalia 42 Anna<br>Eineanai |   |
|------|-------------------------------|---------------------------------------|-----------------------|---------------------------------|-----------------------------|---|
|      | Nok                           | Max Cult Post<br>Max Cult Post        | Mar Tang<br>Mar Tang  | Mass Tamp Poer<br>Min Tamp Poer | Charline<br>Charling Mare   |   |
| 72 6 | Coloren<br>Ditante<br>DOTamas | NTC nam<br>DQ andres<br>DQ2 andres    | 00 antes<br>001 antes | Dit sector                      | Paday Saidah<br>Cycle Tanan |   |
|      | Curr:                         |                                       |                       |                                 |                             |   |
|      | 50C 21-30<br>31-40<br>41-40   |                                       |                       |                                 |                             | Ξ |
|      | 1.0                           |                                       | F                     |                                 |                             |   |
|      | 11708                         |                                       | -                     | V.                              | - 0 - 0 - + 1               |   |
|      |                               |                                       |                       |                                 | -1-1-1                      | ~ |

Select right comm, click open

|   | $\square$ | Buta setting                                           | Par east or                                                | ndaran Berleve<br>Mari Tanya     | ing <sub>stan</sub> kinner s                             | Annella #2 Antoni<br>Enteriti            |  |
|---|-----------|--------------------------------------------------------|------------------------------------------------------------|----------------------------------|----------------------------------------------------------|------------------------------------------|--|
|   | SumVot    | Min Visit<br>Carlle num:<br>Cifl statute<br>D(0) summe | Min Call Pays<br>NTC num<br>Sectod part set<br>CommitParts | No. Tony<br>Result for<br>Really | Bin Turny Pau<br>Bint Life<br>Dif metrics<br>Dif metrics | Rely Seals<br>Rely Seals<br>Cycle Terres |  |
|   | SOC:      | Coll viluge                                            |                                                            |                                  |                                                          |                                          |  |
| - |           |                                                        |                                                            |                                  |                                                          |                                          |  |
|   |           |                                                        |                                                            |                                  |                                                          | 1-1-0                                    |  |

3. The interface shows the data, and the bms life is changing, means already connect successfully. If shows no data, try the above procedures again.

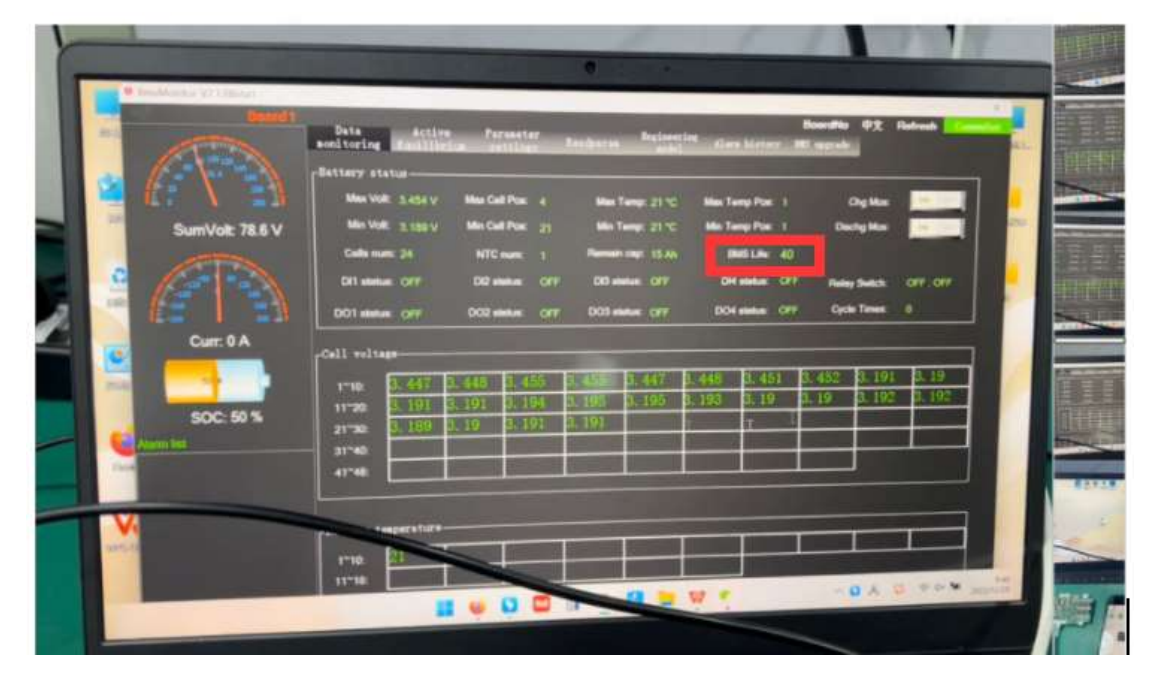

4. Click BMS upgrade on the right top button,

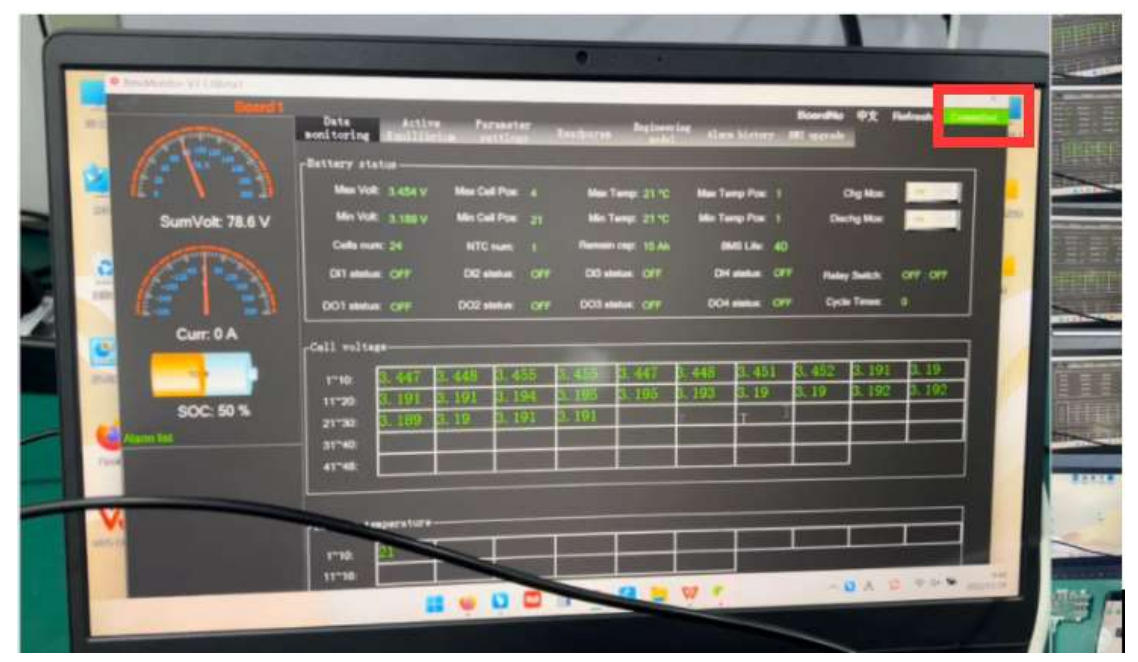

5. Select the right firmware(remember where you put the firmware) click upgrade button, this procedure will take 15-30 minutes. If the firmware is wrong, it won't run, if this happens, send the screenshot to customer service ask for another firmware. If the firmware is correct, it will start run, from 0-100%, just wait for it done successfully.

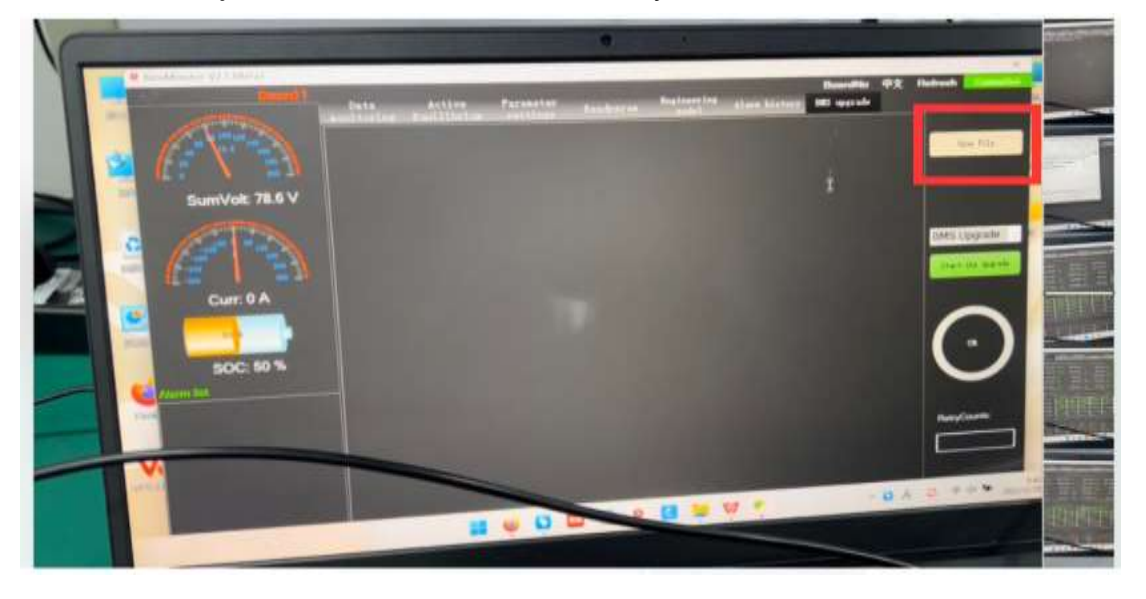

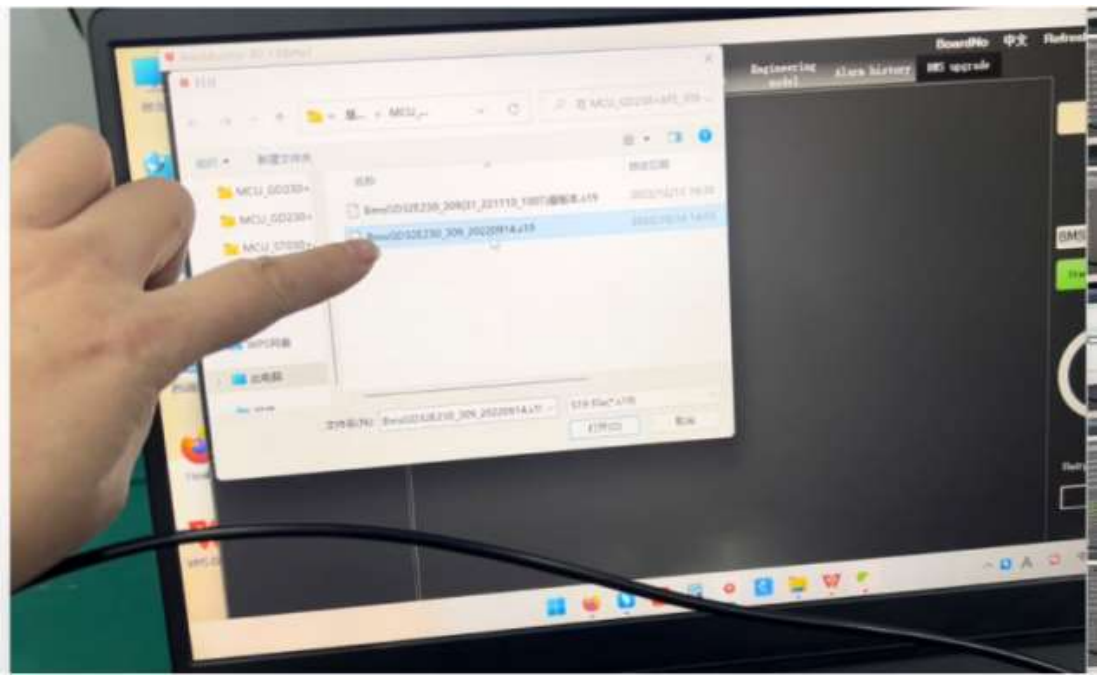

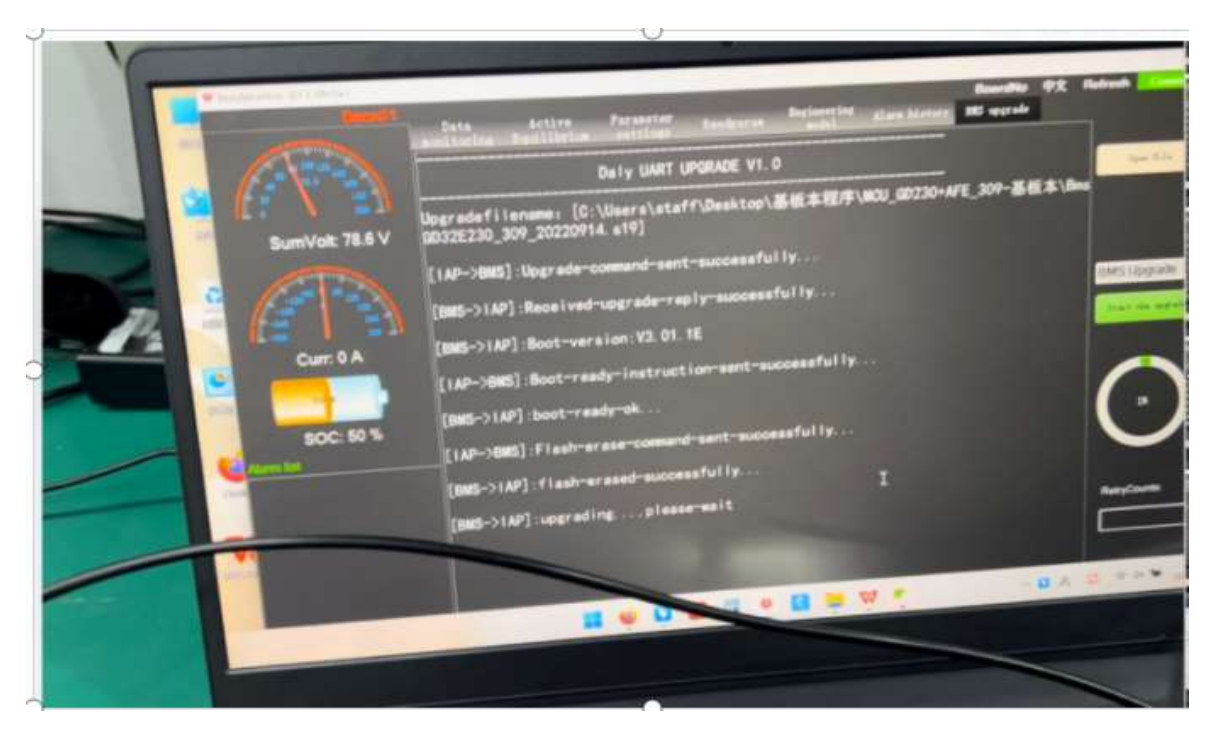

Just wait for it runs 100% then everything will be done.

6. Exit the PCmaster, enter again.

The data will show normal as before.

### Solution 2.

If you don't have computer or you want to use phone to operate, these are the procedures. 1. Save the firmware from our customer service, remember the link of where you store in your phone.! The firmware is different of each kind of BMS, please provide the front and side picture of the BMS, the invoice you purchase for us to confirm.

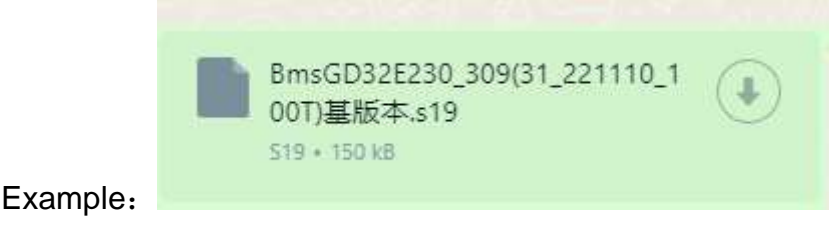

2. Save the base.apk, click the base.apk, find out the firmware before we sent to you.

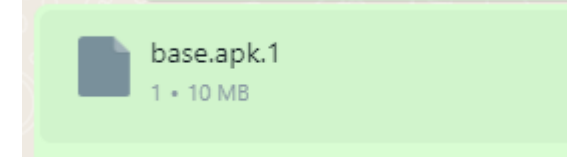

APP download link https://www.pgyer.com/AX5L

3. It will come to this page, press + on the right top, find out the firmware before we sent to you. And select your bluetooth name.

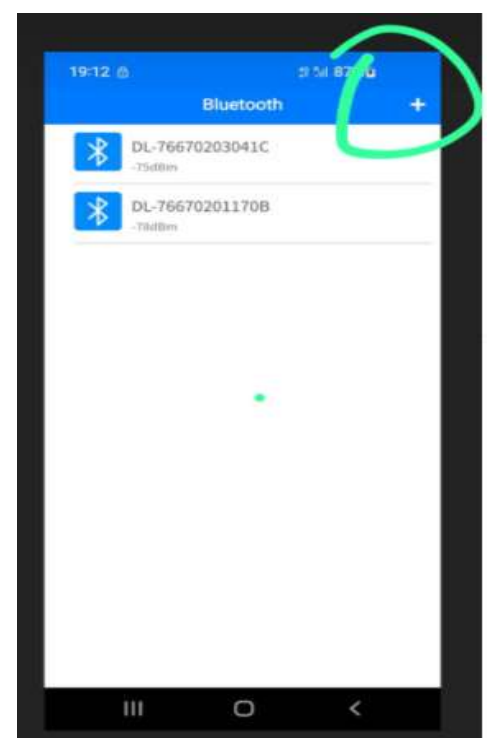

4. If the firmware is mistake, the upgrade will say "failed"

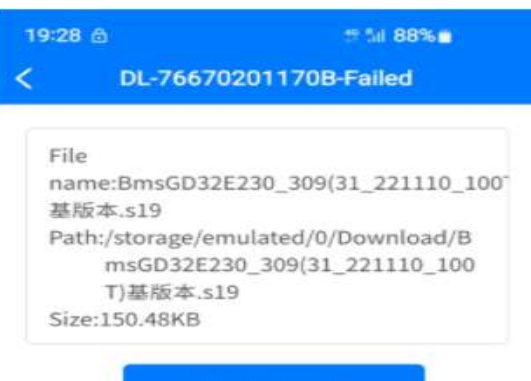

Start upgrade

|                          | 1000                                                                        | 0                                    | <                                                       |
|--------------------------|-----------------------------------------------------------------------------|--------------------------------------|---------------------------------------------------------|
| 19:36<br><               | ▲<br>DL-766702                                                              | 201170B-                             | t≌ ‰i 86%∎<br>Success                                   |
| File<br>nar<br>基別<br>Pat | ne:BmsGD32<br>(本.s19<br>h:/storage/er<br>msGD32E2<br>T)基版本.s1<br>e:150.48KB | E230_309(<br>nulated/0/<br>30_309(31 | 31_221110_100 <sup>-</sup><br>Download/B<br>_221110_100 |
| Be                       | oot version e                                                               | rror                                 | CANCEL                                                  |
| Nur                      | nber of failur                                                              | res: 0                               | 0%                                                      |
|                          | 91                                                                          | ograde hite                          |                                                         |
|                          | ш                                                                           | 0                                    | <                                                       |

Send this screenshot to customer service, try another firware. If the firmware is correct, it will show success, the start upgrading,

#### 19:36 🖻

<

tt 5il 86% 🖬

#### DL-76670201170B-Success

| File                                                      |                 |
|-----------------------------------------------------------|-----------------|
| name:BmsGD32E230_309(31_221                               | 110_100         |
| 基版本.s19                                                   |                 |
| Path:/storage/emulated/0/Downl<br>msGD32E230_309(31_22111 | oad/B<br>.0_100 |
| T)基版本.s19                                                 |                 |
| Size:150.48KB                                             |                 |

Upgrading...

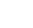

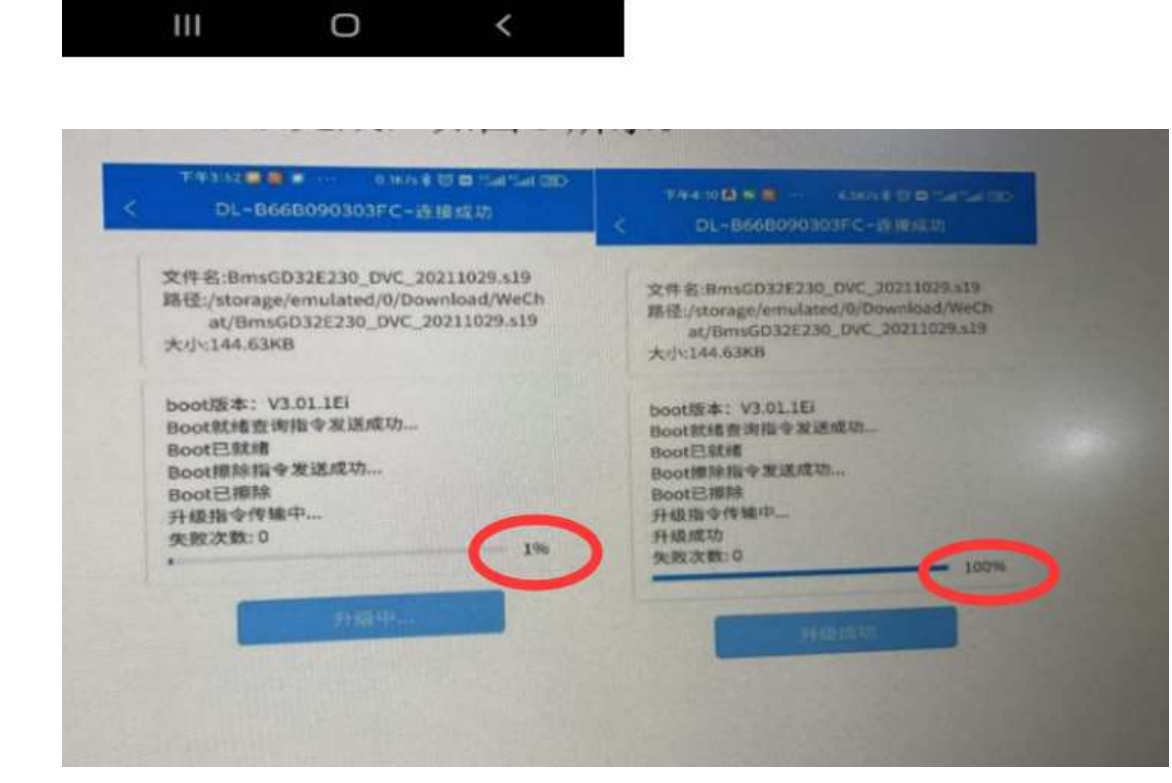

5. After upgrading to 100%, open the smart bms app, it will show the correct data, but please don't click the bottom icon "software upgrade" again. The upgrade icon will remove soon by our engineers. If can't show normal data, you can download the old version V2.0.0.

| 76670203041C                                                                           | STREETHURS                                                 |                               |
|----------------------------------------------------------------------------------------|------------------------------------------------------------|-------------------------------|
| Soc<br>99.19<br>√ Spannung<br>insgesamt<br>26,2V                                       | <ul> <li>Strom</li> <li>A<sup>strom</sup> -1,1A</li> </ul> |                               |
| Laden MOS Entladen MOS Anzahl der Temperaturen T1: 24°C                                | Aktiv Zellenbalance<br>please don't click<br>upgrade!!!!!  |                               |
| Batteriecode:     Softwareversion:     Softwareversion:     Statusanzeige Aktiver Ausg | Software Upgrade                                           | a                             |
| III O                                                                                  | <                                                          | Please don't click upgarde!!! |

Thanks for reading! Sorry for all the inconvenience.

Any questions, please contact customer service.

Have a good day!

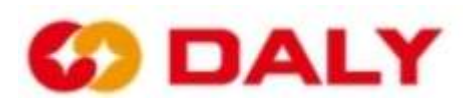